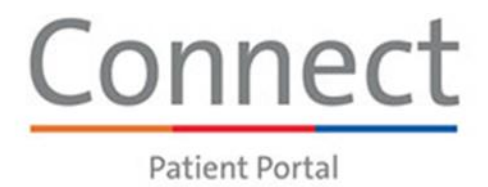

## Find Consent Forms via Connect

Do you need access to a previously signed medical consent form? You can now easily find the appropriate consent forms directly through the Connect patient portal on any smart device.

## Try It Out

1. Log into your Connect account. Click the **Your Menu** on the top right corner of the **Welcome!** screen.

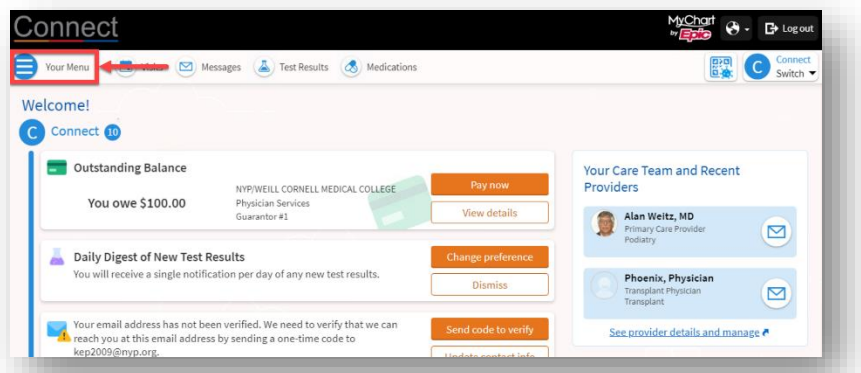

2. Scroll down a bit until you see the My Record section and click the Document Center button.

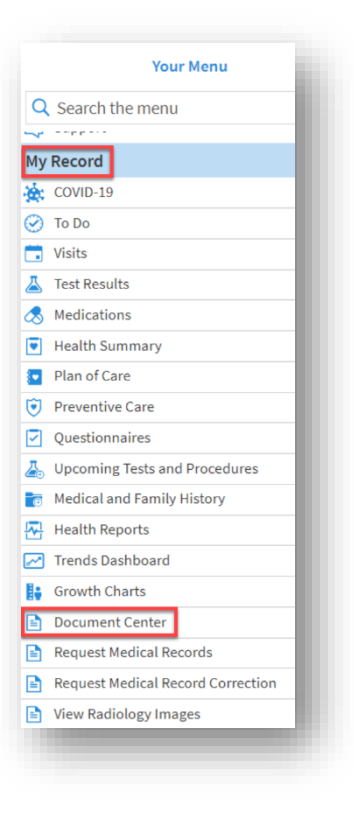

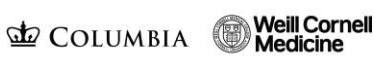

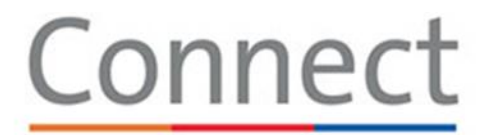

**Patient Portal** 

3. In the next screen, click the **My Documents** button.

| ocument Center                                                                                                    |                                                                                                    |
|----------------------------------------------------------------------------------------------------|----------------------------------------------------------------------------------------------------|
| Kish Records<br>Download and send visit summaries that would be helpful<br>or a new provider, including details such as:<br>wath house<br>with thouse<br>and the second second second second second second<br>large second second second second second second<br>in and care | Requested Records<br>Download records you specifically requested, such as:<br>Lugal Information<br>Coordination of Care<br>Coordination of Care<br>Coordination of Coordination of Care<br>Coordination of Coordination of Coordination of Coordination of Coordination of Coordinationo of Coordination of Coordination of Coord |

4. A list of previously signed consent forms displays in the **Other documents** section.

| Usits Messages                                                                                                    | ults Medications                                                          |
|----------------------------------------------------------------------------------------------------|---------------------------------------------------------------------------|
| Ay Documents                                                                                                    |                                                                           |
| ocuments to sign                                                                                                    |                                                                           |
|                                                                                                    |                                                                           |
| No documents to sign                                                                                                    |                                                                           |
| No documents to sign<br>Ither documents<br>Document type                                                                                                    | Date                                                                      |
| No documents to sign<br>ther documents<br>Document type<br>Notice of Privacy Practices                                                                                     | Date<br>Signed on 9/26/2022                                               |
| No documents to sign<br>ther documents<br>Document type<br>Notice of Privacy Practices<br>Assignment of Benefits                                                           | Date<br>Signed on 9/26/2022<br>Signed on 9/26/2022                        |
| No documents to sign<br>ther documents<br>Document type<br>Notice of Privacy Practices<br>Assignment of Benefits<br>Health Information Exchange Patient Authorization Form | Date<br>Signed on 9/26/2022<br>Signed on 9/26/2022<br>Signed on 9/26/2022 |

5. The form appears in a pop-up window. Click the **Download** button on the lower right corner to print or **Close** if you are finished.

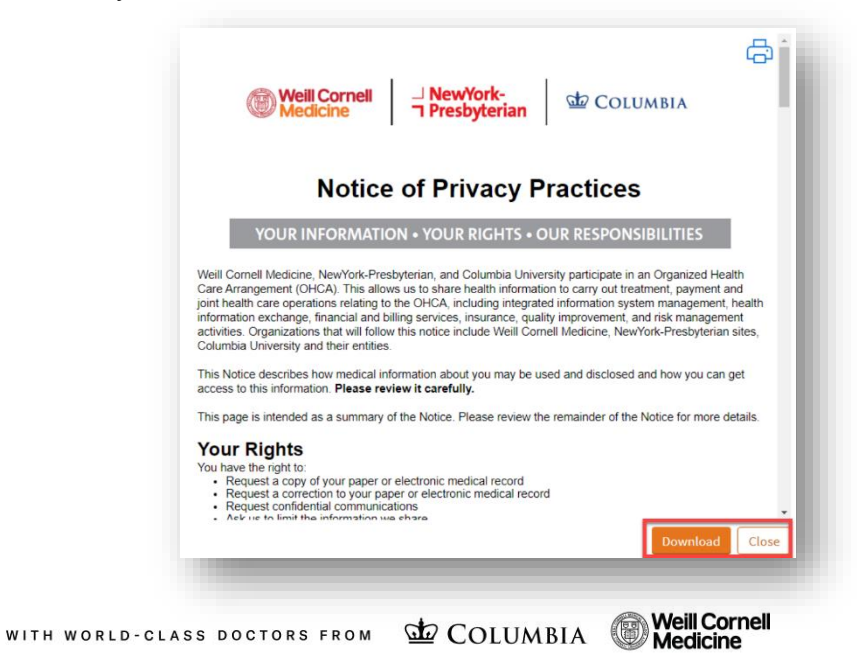

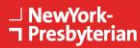